Office of Grants and Contracts Accounting

### Job Aid: Managing Attachments on Workday Award Page

This job aid provides detailed step-by-step instructions for managing attachments on the Workday award page. Attachments can include documents such as expense activity reports, milestone documentation, PI technical reports, general progress report and travel approval emails.

### Prerequisites

Before proceeding, ensure the following:

- You have the necessary permissions to access and manage the attachments on the award page. All Grant Managers or Principal Investigators (PIs) should have access to manage attachments on their assigned Awards.
- You are logged into Workday with your credentials.

#### Step-by-Step Instructions Adding an Attachment

This section details how to attach a new document, such as a PI technical report or a travel approval email, to the award page.

### 1. Navigate to the Award Page:

- Access the Workday home page, Search Award number or name in the Workday search bar.
- Locate and open the specific award you want to manage attachments.

### 2. Locate the Attachments Section:

• On the award page, look for the Related Action next to the award name.

### 3. Add a New Attachment:

- Click on "Related Action" next to the Award Name.
- Click on the Arrow (>) next to Award under Action to locate "Manage Attachments".
- A file selection dialog will appear. Select the file you want to attach from your local computer.
- Provide any required information, such as:
  - **Comments:** Enter a brief comment on the document
  - **Category:** Select the appropriate category for the document from a dropdown, if available. Examples might include Sponsor approval, Notice of Award.
- Click "OK" to attach the file to the award record.

### **Office of Grants and Contracts Accounting**

### Office of Grants and Contracts Accounting Click "Done" to complete attaching files.

| anubox - gatech |                          |                                              |                                                          |             |                                                                                                 |                        |          |  |
|-----------------|--------------------------|----------------------------------------------|----------------------------------------------------------|-------------|-------------------------------------------------------------------------------------------------|------------------------|----------|--|
| = menu          | Georgia<br>Tech          |                                              | Q AM                                                     | VD-1        | 03716                                                                                           | $\otimes$              |          |  |
| AWD-10          | 3716: GEORGIA GE         | AR UP 08/29/2016 (version 10)                | ]                                                        |             |                                                                                                 |                        | ×        |  |
| Sponsor Aw      | ard Reference Number P   | 334\$160030                                  | Actions<br>Award                                         | >           | Award<br>View Award History                                                                     | ¥⊞<br>116 (version 10) | PDF<br>S |  |
| Sponsor         | U                        | S DEPT OF EDUCATION/GENERAL                  | Additional Data<br>Audits                                | >           | View Award Task Status<br>Amend Award<br>Copy                                                   |                        | ti       |  |
| Overvi          | ew Award Lines           | Budget Award Tasks Billing & Receivable      | Budget Template<br>Business Process<br>Customer Contract | ><br>><br>> | Create Billing Schedule<br>Create Customer Invoice for Award Grant Transactions<br>Create Award |                        |          |  |
| Summar          | y Sponsor Funding Det    | tails SABER - PEB Award History - GTCR Notes | Customer Invoice                                         | >           | Find Subrecipients<br>Maintain Award Tasks                                                      |                        |          |  |
| Company         | /                        | CO503 Georgia Institute of Technology        | Favorite<br>Integration IDs                              | ``<br>``    | Maintain Subawards<br>Maintain Billing Status for Award Grant Transactions                      | chnology               | lu       |  |
| Name            |                          | GEORGIA GEAR UP                              | Reporting                                                | >           | Manage Attachments<br>Correct                                                                   | IERAL                  | n        |  |
| Descripti       | on<br>facuala Statua     | GEORGIA GEAR UP                              | Roles                                                    | >           | Bill-To Sponsor US DEPT OF EDUCATION/G                                                          | ENERAL                 | n        |  |
| Sponsor         | Award Reference Number   | P334S160030                                  |                                                          |             | Award Schedule GEORGIA GEAR UP                                                                  |                        |          |  |
| Award Da        | ate                      | 08/29/2016                                   |                                                          |             | Award Total 28.3//3./35.00                                                                      |                        |          |  |
| Award Si        | gned Date                | 08/29/2016                                   |                                                          |             | Billed Amount 20,789,548.07                                                                     |                        | r        |  |
| Award Ty        | rpe                      | Grant                                        |                                                          |             |                                                                                                 |                        |          |  |
| Award N         | Award Manage Attachments |                                              |                                                          |             |                                                                                                 |                        |          |  |

Award AWD-103716: GEORGIA GEAR UP 08/29/2016 (version 10)

#### Attachments

|   | or           |  |  |
|---|--------------|--|--|
| ( | Select files |  |  |

OK Cancel

Office of Grants and Contracts Accounting 926 Dalney Street, NW Atlanta, Georgia 30332-0259 U.S.A. PHONE 404.894.4624 FAX 404.894.5519

A Unit of the University System of Georgia An Equal Education and Employment Opportunity Institution

Office of Grants and Contracts Accounting

Award Manage Attachments

Award AWD-103716: GEORGIA GEAR UP 08/29/2016 (version 10)

#### Attachments

| test attach.xlsx<br>XLS ✓ Successfully Uploaded! |                              |      |  |
|--------------------------------------------------|------------------------------|------|--|
| Comment                                          | Test                         |      |  |
| Attachment Category                              | Search                       | :=   |  |
|                                                  | Financial Report Template    | •••  |  |
| Upload )                                         | O Notice of Award            | •••  |  |
|                                                  | Sponsor Approval             | •••  |  |
|                                                  | Sponsor Billing Instructions | •••• |  |
|                                                  | Sponsor Invoice Template     | •••  |  |

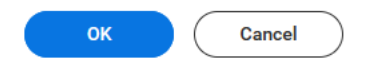

#### Viewing an Attachment

This section explains how to access and view an attached document, useful for reviewing grant-related files.

- 1. Navigate to the Award Page:
  - Follow the same steps as above to open the specific award page.
- 2. Locate the Attachments Section:
  - Find the "Attachments" tab on the award page.
- 3. View the Attachment:
  - Click on the name or link of the attachment you want to view. The file will open in a new tab or window, or display inline, depending on the file type

#### **Office of Grants and Contracts Accounting**

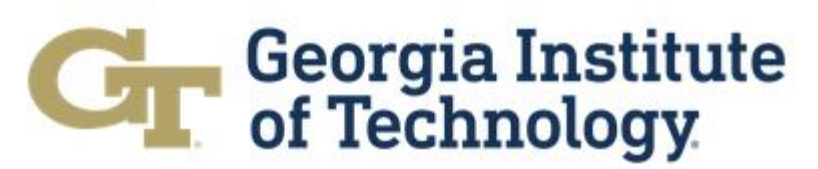

Office of Grants and Contracts Accounting (e.g., PDF, Word document) and Workday's settings. Supported file types typically include PDFs, Word documents, and Excel files..

| AWD-103716: GEORGIA GEAR UP 08/29/2016 (version 10) 📼 🗐 |                                                                                           |                                                                                    |                                            |                      |                                                                                                    |  |  |  |
|---------------------------------------------------------|-------------------------------------------------------------------------------------------|------------------------------------------------------------------------------------|--------------------------------------------|----------------------|----------------------------------------------------------------------------------------------------|--|--|--|
| Sponsor Award Reference Number<br>Sponsor               | P334S160030<br>US DEPT OF EDUCATION/GENERAL                                               | Sponsor Direct Cost / Sponsor Facilities<br>And Administration<br>Cost Share Total | 20,161,392.00 / 838,608.00<br>7,343,435.00 | Award Contract Dates | 08/29/2016 - 12/01/2026<br>84 334 - Gaining Early Awareness and Readiness for Undergraduate<br>Programs |  |  |  |
| Overview Award Lines Summary Sponsor Funding            | Budget Award Tasks Billing & Receivables Details SABER - PEB Award History - GTCR Notes A | Additional Data Additional Reports                                                 | Amendments Set Up & History                |                      |                                                                                                    |  |  |  |
| Attachments 1 item                                      | _                                                                                         |                                                                                    |                                            | Comment              | 488₹7.0888                                                                                              |  |  |  |
| test attach.pdf                                         |                                                                                           |                                                                                    |                                            | test                 |                                                                                                    |  |  |  |

#### **Editing an Attachment**

Workday typically stores attachments as read-only files, meaning direct editing is not supported. To update an attachment, you must delete the existing file and upload a new version.

#### 1. Delete the Old Attachment:

• Follow the steps in the "Deleting an Attachment" section below to remove the current file.

#### 2. Add the Updated Attachment:

 Follow the steps in the "Adding an Attachment" section to upload the new version of the file, ensuring you to update the description and category as needed.

#### **Deleting an Attachment**

This section covers removing an attachment from the award page, useful for cleaning up outdated or incorrect files.

#### 1. Navigate to the Award Page:

• Open the award page as described in the navigation steps.

#### 2. Locate the Award Manage Attachments Page:

- Click on "Related Action" next to the Award Name.
- Click on the Arrow (>) next to Award under Action to locate "Manage Attachments".
- Click on "Manage Attachments".

#### 3. Delete the Attachment:

• Click on the "Recycle Bin" icon next to the attachment you want to delete.

#### **Office of Grants and Contracts Accounting**

#### Office of Grants and Contracts Accounting

|                                                                                      |                                                          | Q AI                                                             | WD-1   | 03716                                                                                                    |                             | $\otimes$        |      |            |
|--------------------------------------------------------------------------------------|----------------------------------------------------------|------------------------------------------------------------------|--------|----------------------------------------------------------------------------------------------------|-----------------------------|------------------|------|------------|
| - iecn                                                                               |                                                          |                                                                  |        |                                                                                                    |                             |                  |      |            |
| AWD-103716: GEORGIA GE                                                               | AR UP 08/29/2016 (version 10) 🔤                          |                                                                  |        |                                                                                                    | 0 0 0<br>0 0 0              |                  |      | ×          |
| Sponsor Award Reference Number P:<br>Sponsor U                                       | 334S160030<br>S DEPT OF EDUCATION/GENERAL                | Actions<br>Award<br>Additional Data<br>Audits<br>Budget Template | >      | Award<br>View Award History<br>View Award Task Status<br>Amend Award<br>Copy<br>Create Billing Schedule<br>Create Customer Invoic | s                           | 116 (version 10) | XIII | PDF<br>s   |
| Summary Sponsor Funding Det                                                          | Budget Award lasks Billing & Receivable                  | Customer Contract<br>Customer Invoice                            | >      | Create Award<br>Find Subrecipients<br>Maintain Award Tasks                                                                        |                             |                  |      |            |
| Company<br>Name                                                                      | C0503 Georgia Institute of Technology<br>GEORGIA GEAR UP | Favorite<br>Integration IDs                                      | ><br>> | Maintain Subawards<br>Maintain Billing Status f<br>Manage Attachments                                                             | or Award Grant Transactions | chnology         |      | lu<br>n    |
| Description                                                                          | GEORGIA GEAR UP                                          | Roles                                                            | >      | Correct<br>Bill-To Sponsor                                                                                                    | US DEPT OF EDUCATION/G      | JERAL            |      | 'n         |
| Award Lifecycle Status<br>Sponsor Award Reference Number                             | Close Out<br>P334S160030                                 |                                                                  |        | Award Schedule                                                                                                    | GEORGIA GEAR UP             |                  |      |            |
| Award Date                                                                           | 08/29/2016                                               |                                                                  |        | Award Total                                                                                                    | 28,343,435.00               |                  |      |            |
| Award Type                                                                           | Grant                                                    |                                                                  |        | Billed Amount                                                                                                    | 20,789,548.07               |                  |      |            |
| Award Manage Attachments Award AWD-103716-GEORGIA GEAR UP 08/29/2016- Attachments    | (version 10)                                             |                                                                  |        |                                                                                                    |                             |                  |      |            |
| POF test attach pdf<br>teploeded by Min Zhang<br>Comment test<br>Attachment Category |                                                          |                                                                  |        |                                                                                                    |                             |                  | 7 m  | inutes ago |

Upload

#### **Additional Features and Considerations**

• Searching for Attachments: If there are multiple attachments, you may use a filter within the "Attachments" section to find specific files by Attachment, Comment, or Attachment Category. This is particularly useful for large grant portfolios.

#### **Office of Grants and Contracts Accounting**

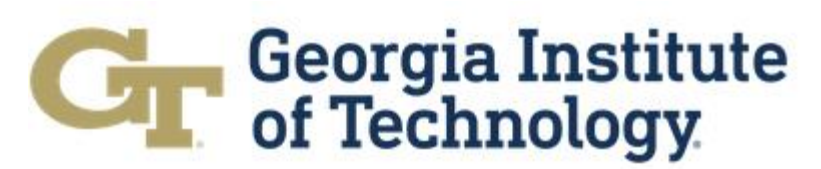

#### Office of Grants and Contracts Accounting

| Overview           | Award Lines Budg    | get Award Tasks Bil       | ing & Receivables Additional | Data Additional Reports | Amendments More 🗸 |
|--------------------|---------------------|---------------------------|------------------------------|-------------------------|-------------------|
| Summary Spor       | sor Funding Details | SABER - PEB Award History | - GTCR Notes Attachments     |                         |                   |
| Attachments 2 iten | s                   |                           |                              |                         | 4 II = C .' II II |
| Attachment         |                     |                           | Comment                      | Attachment Category     |                   |
| test attach.p      | ſ                   |                           | test                         |                         |                   |
| test attach.xl     | SX                  |                           | Test 2                       | Sponsor Approval        |                   |

• Attachment Limits: Be aware that Workday may have limits on file size (commonly 50MB or less, depending on configuration) and supported file types (e.g., PDF, DOCX, XLSX).

#### Troubleshooting

If you encounter issues, consider the following:

- **Upload Issues:** Ensure the file size is within Workday's limits and that the file type is supported. Common supported types include PDFs, Word documents, and Excel files.
- **Missing Manage Attachments:** If you cannot find the "Manage Attachments" Please create a Service Now ticket.

#### **Office of Grants and Contracts Accounting**